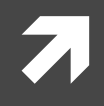

### Install CentOS on Windows

By using VMware Player

- http://www.infraeye.com/study/linux3.html
- http://www.e-agency.co.jp/column/20121004.html

### Unix on Windows

# Virtual Machine: Workstation Player

### Linux: CentOS

### Virtual Machine

- VM Workstation Player
- http://www.vmware.com/jp.html
- http://www.vmware.com
- VirtualBox
- https://www.virtualbox.org/
- **See website for details**

### Linux

- CentOS
- http://ja.wikipedia.org/wiki/CentOS
- http://www.centos.org/
- **See website for details**
- CentOS are used in computer rooms.

### How to install: 4 Step

Ref.: http://www.infraeye.com/study/linux3.html

- 1. Download CentOS http://www.centos.org/
- 2. Download VMware Workstation Player http://www.vmware.com/jp http://www.vmware.com
- 3. Install VMware Workstation Player
- 4. Install CentOS

- Website CentOS
- http://www.centos.org/

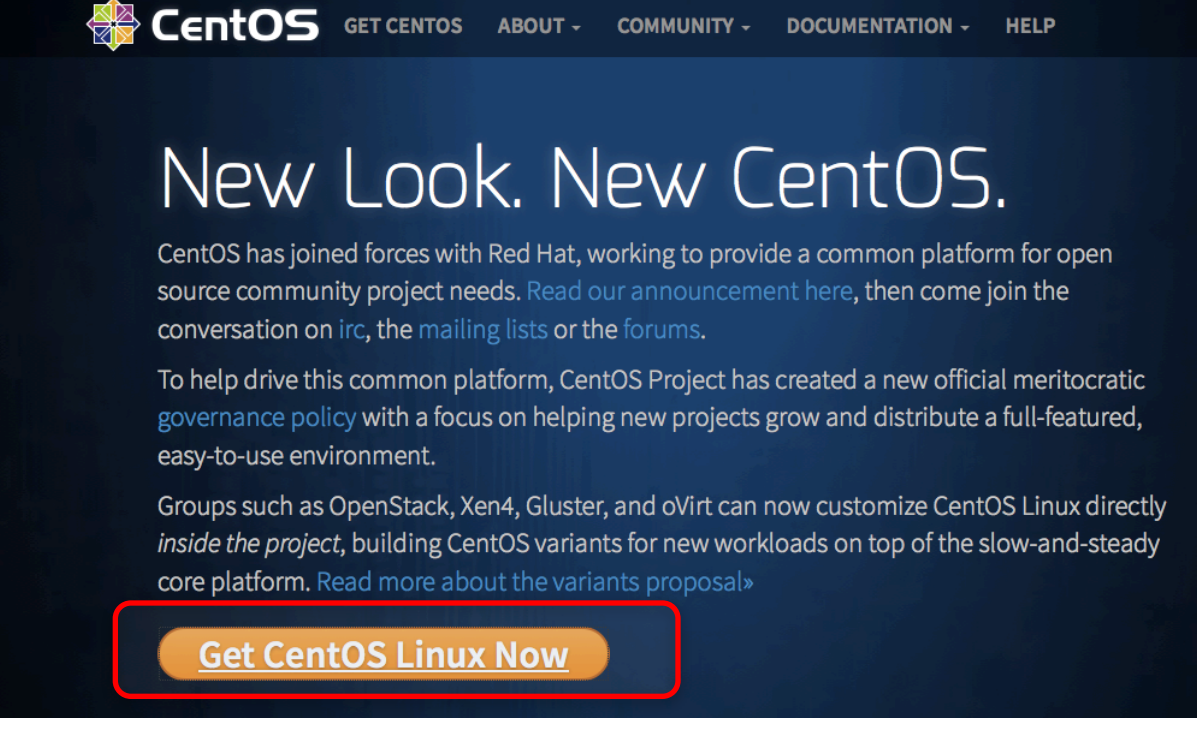

Click "Get CentOS Linux Now"

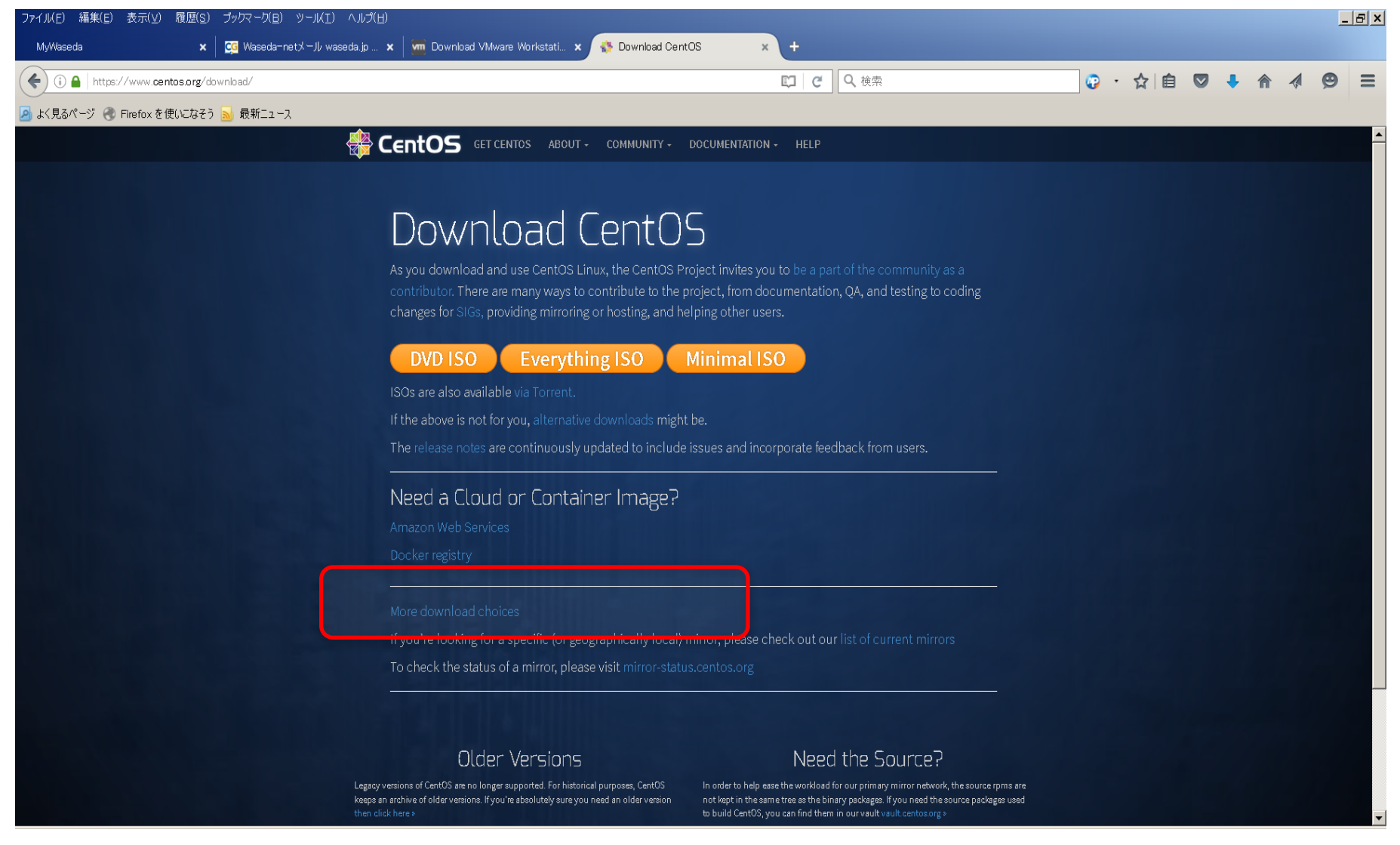

Click "More download choices"

|                  | rg/Download       |                                                                                                    |                 | •                | ・☆自              |                  | - |  |
|------------------|-------------------|----------------------------------------------------------------------------------------------------|-----------------|------------------|------------------|------------------|---|--|
| 🜏 Firefox を使い    | こなそう <u>園</u> 最新ご |                                                                                                    |                 |                  |                  |                  |   |  |
| Bowin            | ouu ce            |                                                                                                    |                 |                  |                  |                  |   |  |
| Base Die         | tributio          |                                                                                                    |                 |                  |                  |                  |   |  |
| Dase Dis         | stributio         |                                                                                                    |                 |                  |                  |                  |   |  |
|                  | E: CentOS is      | available free of charge. We do accept (non-financial) donations for improving, hosting and promoting CentOS | If CentOS is im | portant to you,  | please suppo     | ort the          |   |  |
| V long           | -term viabilit    | y of the CentOS project.                                                                                     |                 |                  |                  |                  |   |  |
| Pleas            | e use one of      | pur • many mirrors to download CentOS.                                                                       |                 |                  |                  |                  |   |  |
| •                |                   |                                                                                                    |                 |                  |                  |                  |   |  |
| CentOS           |                   |                                                                                                    |                 |                  |                  |                  |   |  |
| Linux<br>Version | Minor<br>release  | CD and DVD ISO Images                                                                                        | Packages        | Release<br>Email | Release<br>Notes | End-Of-Lif       | e |  |
| 7                | 7<br>(1511)       | Rolling: • DVD, • Minimal, • Everything, • LiveGNOME, • LiveKDE (• checksums)   Mirrors: • x86_64            | ● RPMs          | • CentOS         | CentOS<br>RHEL   | 30 June<br>2024  |   |  |
| 6                | 6.8               | ● i386 ● x86_64                                                                                              | • RPMs          | • CentOS         | CentOS<br>• RHEL | 30 Nov<br>2020   |   |  |
|                  | 5.11              | ● i386 ● x86_64                                                                                              | • RPMs          | • CentOS         | CentOS<br>• RHEL | 31 Mar<br>2017** |   |  |
| 5                |                   |                                                                                                    |                 |                  |                  |                  |   |  |
| 5                | t links are als   | o available from the above links.                                                                            |                 |                  |                  |                  |   |  |

#### **AltArch Releases**

• Click Minor release "x86\_64"

| ファイル(E) 編集(E) 表示(V) 腹壁(S          | 5) フックマーク(目) ツール(工) ヘルフ(日)                          |                               |               |               |              | _        | BX |
|-----------------------------------|-----------------------------------------------------|-------------------------------|---------------|---------------|--------------|----------|----|
| MyWaseda 🗙                        | 🕻 🛛 😋 Waseda-netメール waseda.jp 🗙 🛛 🧰 Download VMware | Workstati × CentOS Mirror ×   | +             |               |              |          |    |
| (i) isoredire ct.centos.org/cento | s/6/isos/x86_64/                                    |                               | <b>で</b> Q 検索 | ○ · ☆ 自     ◎ | <b>↓</b> ⋒ · | <b>Ø</b> | ≡  |
| 🦻 よく見るページ , Firefox を使いこなそ        | う 🔊 最新ニュース                                          |                               |               |               |              |          |    |
| Eent                              | 05                                                  |                               |               |               |              |          |    |
| CentOS on the Web                 | o: CentOS.org   Mailing Lists   Mirr                | or List   IRC   Forums   Buas | s   Donate    |               |              |          |    |

In order to conserve the limited bandwidth available .iso images are not downloadable from mirror.centos.org

The following mirrors should have the ISO images available:

Actual Country -

http://ftp.jaist.ac.jp/pub/Linux/CentOS/6.8/isos/x86\_64/

http://ftp.riken.jp/Linux/centos/6.8/isos/x86\_64/ http://ftp.riken.jp/Linux/centos/6.8/isos/x86\_64/ http://ftp.nara.wide.ad.jp/pub/Linux/centos/6.8/isos/x86\_64/ http://ftp.yz.yamagata-u.ac.jp/pub/linux/centos/6.8/isos/x86\_64/ http://www.ftp.ne.jp/Linux/packages/CentOS/6.8/isos/x86\_64/ http://ftp.iij.ad.jp/pub/linux/centos/6.8/isos/x86\_64/

Nearby Countries -

http://download.nus.edu.sg/mirror/centos/6.8/isos/x86\_64/ http://mirror.0x.sg/centos/6.8/isos/x86\_64/ http://mirror.nus.edu.sg/centos/6.8/isos/x86\_64/ http://mirror.vastspace.net/centos/6.8/isos/x86\_64/ http://centos.usonyx.net/main/6.8/isos/x86\_64/ http://mirror.lzu.edu.cn/centos/6.8/isos/x86\_64/ http://mirrors.nwsuaf.edu.cn/centos/6.8/isos/x86\_64/ http://mirrors.cug.edu.cn/centos/6.8/isos/x86\_64/ http://mirrors.cug.edu.cn/centos/6.8/isos/x86\_64/ http://mirrors.cug.edu.cn/centos/6.8/isos/x86\_64/ http://mirrors.cug.edu.cn/centos/6.8/isos/x86\_64/ http://mirrors.neusoft.edu.cn/centos/6.8/isos/x86\_64/ http://mirrors.neusoft.edu.cn/centos/6.8/isos/x86\_64/

### You can click some one.

#### Index of /pub/Linux/CentOS/6.8/isos/x86\_64

|   |                  | <u>Name</u>              | Last modified    | <u>Size</u> | Description |
|---|------------------|--------------------------|------------------|-------------|-------------|
|   | Parent Directory |                          |                  | -           |             |
| Ð | 0_README.txt     |                          | 2016-05-22 14:52 | 2.2K        |             |
| 2 | CentOS-6.8-x86   | 64-LiveCD.iso            | 2016-05-22 23:18 | 702M        |             |
| 2 | CentOS-6.8-x86   | 64-LiveCD.torrent        | 2016-05-25 19:01 | 28K         |             |
| 2 | CentOS-6.8-x86   | 64-LiveDVD.iso           | 2016-05-22 22:38 | 1.9G        |             |
| 3 | ContOS 6.8 x86   | 64 LiveDVD terrent       | 2016-05-25 19:01 | 76K         | -           |
| ? | CentOS-6.8-x86   | <u>64-bin-DVD1.iso</u>   | 2016-05-23 08:53 | 3.6G        |             |
| ? | CentOS-6.8-x86   | 64-bin-DVD1to2.torrent   | 2016-05-25 19:01 | 229K        |             |
| 2 | CentOS-6.8-x86   | 64-bin-DVD2.iso          | 2016-05-23 08:53 | 2.1G        |             |
| 2 | CentOS-6.8-x86   | <u>64-minimal.iso</u>    | 2016-05-24 01:37 | 447M        |             |
| 2 | CentOS-6.8-x86   | 64-minimal.torrent       | 2016-05-25 19:01 | 18K         |             |
| 2 | CentOS-6.8-x86   | <u>64-netinstall.iso</u> | 2016-05-22 15:07 | 228M        |             |
| 2 | CentOS-6.8-x86   | 64-netinstall.torrent    | 2016-05-25 19:01 | 9.6K        |             |
| Ð | README.txt       |                          | 2016-05-22 14:52 | 2.2K        |             |
| Ð | md5sum.txt       |                          | 2016-05-24 01:41 | 388         |             |
| 2 | md5sum.txt.asc   |                          | 2016-05-25 18:57 | 1.2K        |             |
| Ð | sha1sum.txt      |                          | 2016-05-24 01:41 | 436         |             |
| 2 | sha1sum.txt.asc  |                          | 2016-05-25 18:57 | 1.3K        |             |
| Ð | sha256sum.txt    |                          | 2016-05-24 01:41 | 580         |             |
| 2 | sha256sum.txt.as | 2                        | 2016-05-25 18:58 | 1.4K        |             |

Apache/2.4.18 (Unix) Server at ftp.jaist.ac.jp Port 80

 Click and Download "CentOS-6.8-x86\_64-bin-DVD1.iso".

### 2. Download VMware Workstation Player

Go website:<u>http://www.vmware.com</u>

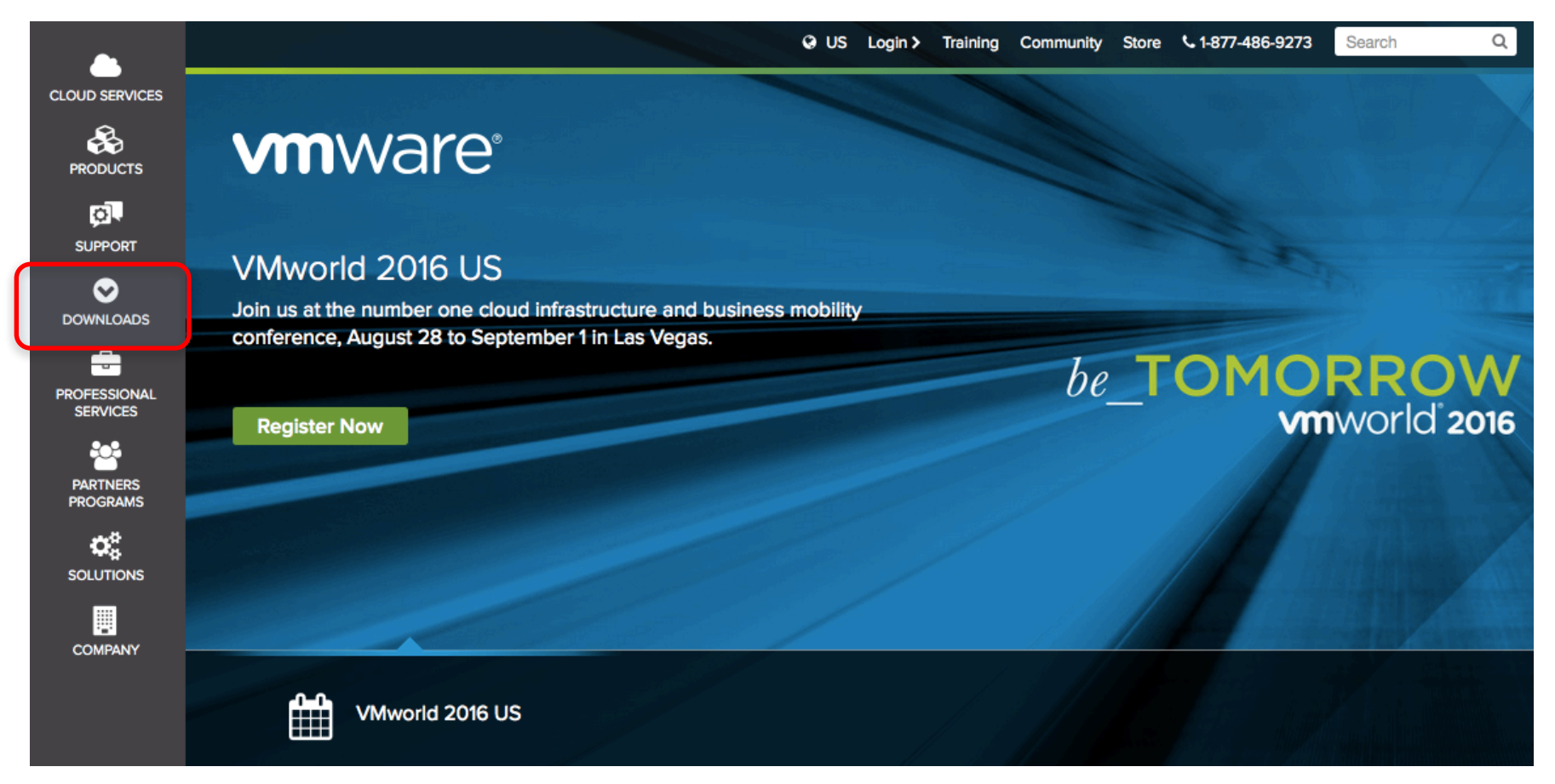

Click "Download"

### 2. Download VMware Workstation Player

#### DOWNLOADS

#### Product Downloads vSphere vSphere with Operations Management vCloud Suite VMware vSphere Hypervisor (ESXi) Site Recovery Manager Horizon 7 Fusion Workstation Pro

Free Product Trials & Demo vCloud Suite vSphere vSphere with Operations Management Virtual SAN Site Recovery Manager Horizon 7 Fusion Workstation Pro All Product Trials Free Product Downloads vSphere Hypervisor vCenter Converter Workstation Player Software Manager

All Downloads, Drivers & Tools

### • Click "Workstation Player" for free

### 2. Download VMware Workstation Player

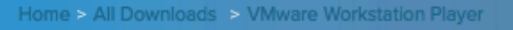

#### **Download VMware Workstation Player**

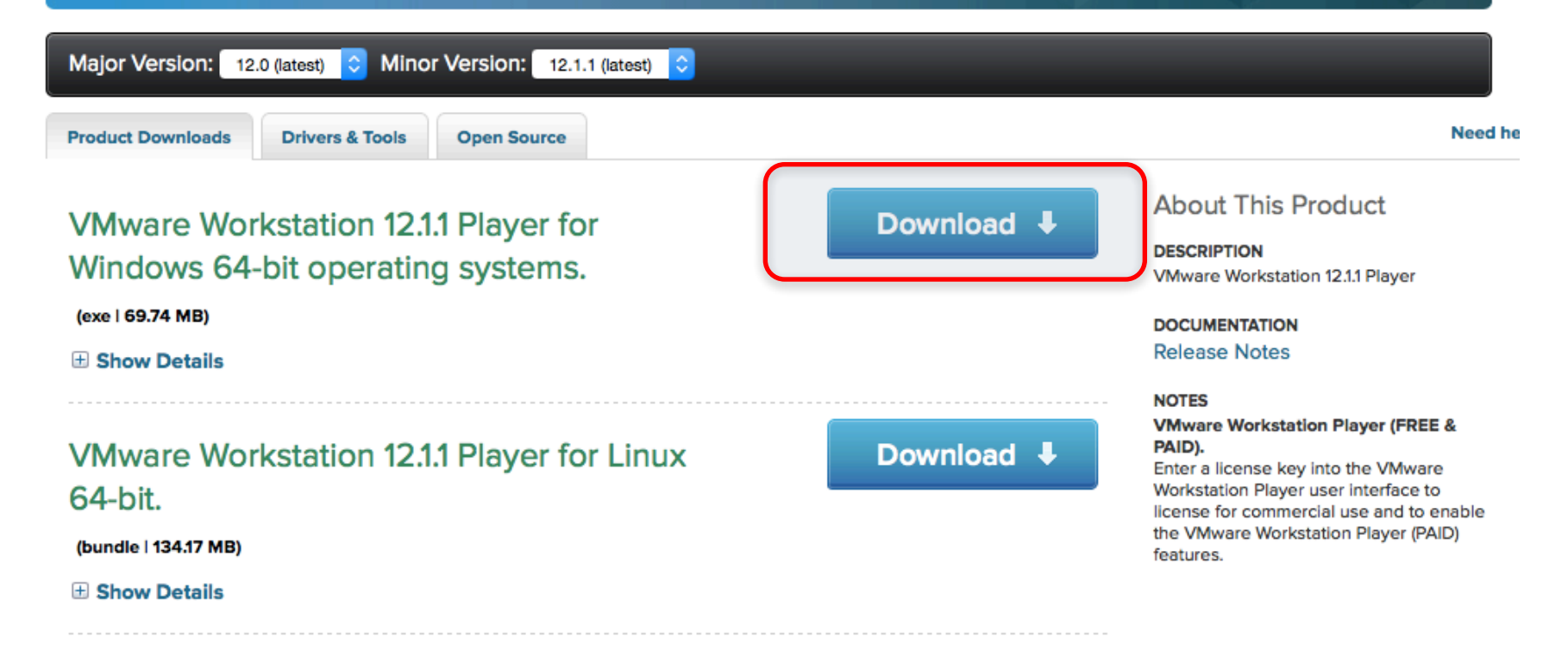

Click "Download"

# 3. Install VMware Player

• After downloading VMware Workstation Player, install it.

• After installing VMware Workstation Player, Run VMware Workstation Player.

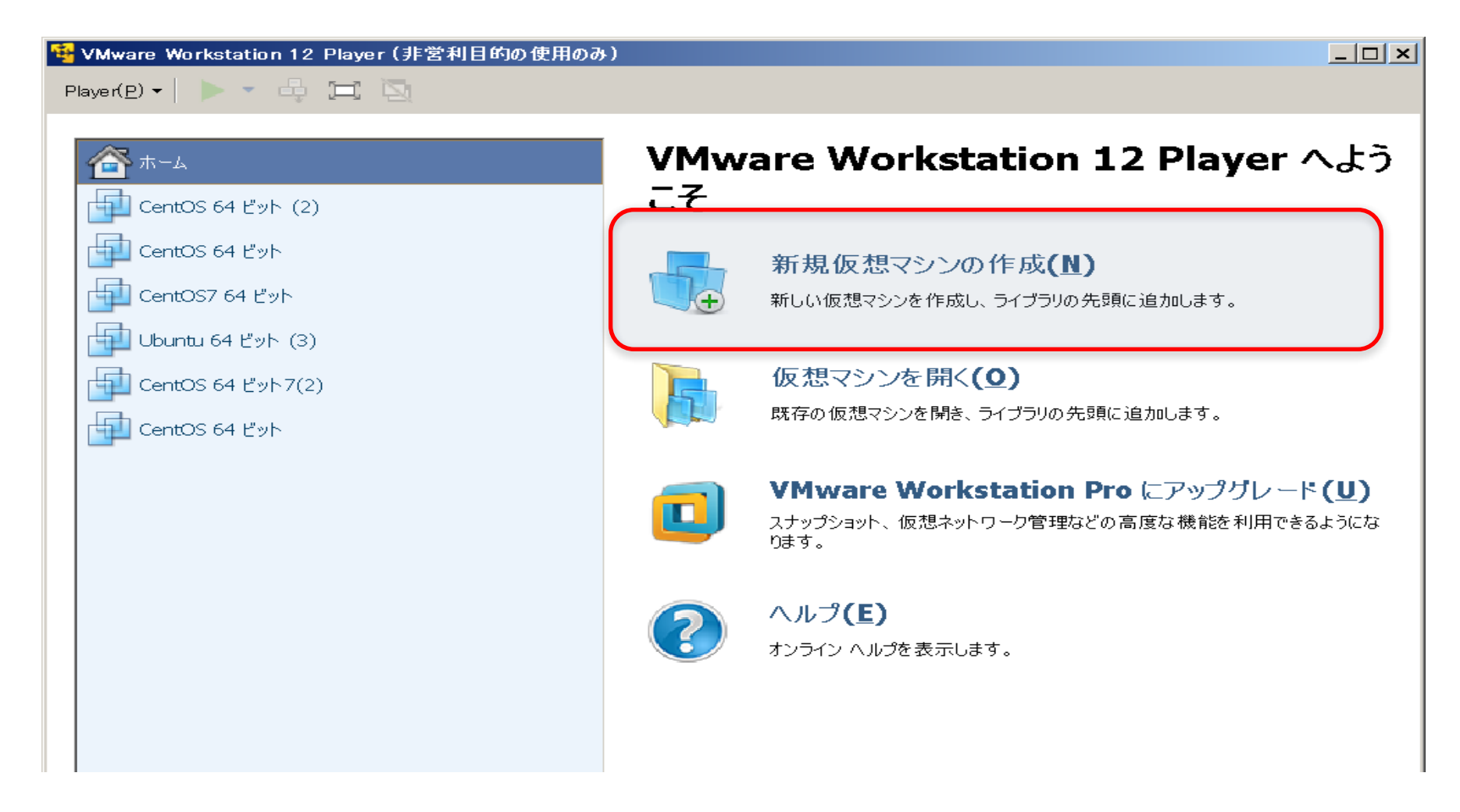

Click the "creating new virtual machine"

| 新しい仮想マシン ウィザード                                                                                                    | × |
|----------------------------------------------------------------------------------------------------|---|
| <b>新規仮想マシン作成ウィザードへようこそ</b><br>仮想マシンには、物理コンピュータと同様に OS が必要です。ゲスト OS をどのよう<br>にインストールしますか。                               |   |
| インストール元:                                                                                                    |   |
| ○ インスト -ラ ディスク(D): DVD RW ドライブ (E:)                                                                                    |   |
| <ul> <li>● インストーラ ディスク イメージ ファイル(M) (iso):</li> <li>D:¥Users¥waseda¥Desktop¥CentOS-6.5-x86_64-bin-C ▼ 参照(R)</li> </ul> |   |
| <ul> <li>CentOS 64 ビット が検出されました。</li> <li>この OS は簡易インストールを使用します。(簡易インストールとは)</li> </ul>                                |   |
| ○ 後で OS をインストール(S)                                                                                                    |   |
| 仮想マシンは、空のハード ディスクを 1 つ持つように作成されます。                                                                                     |   |
| ヘルプ < 戻る(B) 次へ(N) > キャンセル                                                                                              |   |

 Click and Choice the CentOS file (CentOS-6.8-x86\_64-bin-DVD1.iso)

| 新しい仮想マシン ウィサ            | -   <b>k</b>                            | x |
|-------------------------|-----------------------------------------|---|
| 簡易インストール情<br>これは CentO: | <b>痔報</b><br>S 64 ビット のインストールに使用します。    |   |
| Linux のパーソナライズ          |                                         |   |
| フル ネーム(F):              | Centkun                                 |   |
| ユーザー名(U):               | kemeko                                  |   |
| パスワード(P):               | •••••                                   |   |
| 確認(C):                  | •••••                                   |   |
| ÷ ()                    | このパスワードは、ユーザー アカウント 用および root アカウント 用です | • |
|                         |                                         |   |
|                         |                                         |   |
|                         |                                         |   |
|                         |                                         |   |
|                         |                                         |   |
| たいへ                     | < 戻る(B) 次へ(N) > キャンセル                   |   |

- Fill out.
- Anything will do.

| 新しい仮想マシン ウィザード                                                | ×   |
|---------------------------------------------------------------|-----|
| <b>仮想マシンの名前</b><br>仮想マシンに使用する名前を指定してください。                     |     |
| 仮想マシン名(V):<br>CentOS 64 ビット                                   |     |
| 場所(L):                                                        |     |
| D:¥Users¥waseda¥Documents¥Virtual Machines¥CentOS 64 ビッ 参照(R) | ·   |
|                                                               |     |
|                                                               |     |
|                                                               |     |
| < 戻る(B) (次へ(N) > キャンセ                                         | n I |

Click "Next" (by default setting)

| 新しい仮想マシン ウィザード                                                                                                    | × |
|----------------------------------------------------------------------------------------------------|---|
| <b>ディスク容量の指定</b><br>このディスクのサイズを指定してください。                                                                                               |   |
| 仮想マシンのハード ディスクは、ホスト コンピュータの物理ディスク上に 1 つまたは複<br>数のファイルとして 保存されています。これらのファイルは、初めは小さいものの、アプリ<br>ケーション、ファイル、およびデータを仮想マシンに追加するにつれて 大きくなります。 |   |
| ディスク最大サイズ(GB)(S): 20.0 💌                                                                                                    |   |
| CentOS 64 ビット の推奨サイズ:20 GB                                                                                                    |   |
| ○ 仮想ディスクを単一ファイルとして格納(O)                                                                                                    |   |
| ● 仮想ディスクを複数のファイルに分割(M)                                                                                                    |   |
| ディスクを分割すると、仮想マシンを別のコンピュータに容易に移動できるようになります<br>が、非常に大きなディスクではパフォーマンスが低下する可能性があります。                                                       |   |
|                                                                                                    |   |
|                                                                                                    |   |
|                                                                                                    |   |
| ヘルプ < 戻る(B) 次へ(N) > キャンセル                                                                                                    |   |

Click "Next" (by default setting)

| 新し | い仮想マシン ウィザ・                                    | - <                                                                                                    | x |
|----|------------------------------------------------|----------------------------------------------------------------------------------------------------|---|
|    | <b>仮想マシンを作成す</b><br>[完了]をクリック<br>順にインストール      | <b>る準備完了</b><br>ルモ 仮想マシンを作成し、CentOS 64 ビット、VMware Tools の<br>を開始してください。                                   |   |
|    | 仮想マシンは、次の設活                                    | 定で作成されます。                                                                                                 |   |
|    | 名前:<br>場所:<br>バージョン:<br>OS:                    | CentOS 64 ビット_2<br>D:¥Users¥waseda¥Documents¥Virtual Machines¥CentOS<br>Workstation 10.0<br>CentOS 64 ビット |   |
|    | ハード ディスク:<br>メモリ:<br>ネットワーク アダプタ:<br>その他のデバイス: | 20 GB, 分割<br>1024 MB<br>NAT<br>CD/DVD, USB コントローラ, プリンタ, サウンド カード                                         |   |
|    | ハードウェアをカスタマイ<br>▼ この 仮想マシンを作                   | ズ(C)<br>成後にパワーオンする(P)                                                                                     |   |
|    |                                                | < 戻る(B) 完了 キャンセル                                                                                          |   |

- Click "Finish".
- Installation will start.

| 新しい仮想マシン ウィザ                                   | -k                                                                                                    |  |  |  |  |
|------------------------------------------------|----------------------------------------------------------------------------------------------------|--|--|--|--|
| <b>仮想マシンを作成す</b><br>[完了]をクリッ!<br>順にインストール      | る準備完了<br>わて仮想マシンを作成し、CentOS 64 ビット、VMware Tools の<br>を開始してください。                                           |  |  |  |  |
| 仮想マシンは、次の設                                     | 定で作成されます。                                                                                                 |  |  |  |  |
| 名前:<br>場所:<br>バージョン:<br>OS:                    | CentOS 64 ビット_2<br>D:¥Users¥waseda¥Documents¥Virtual Machines¥CentOS<br>Workstation 10.0<br>CentOS 64 ビット |  |  |  |  |
| ハード ディスク:<br>メモリ:<br>ネットワーク アダプタ:<br>その他のデバイス: | 20 GB, 分割<br>1024 MB<br>NAT<br>CD/DVD, USB コントローラ, プリンタ, サウンド カード                                         |  |  |  |  |
| ハードウェアをカスタマイズ(C)<br>▼ この仮想マシンを作成後にパワーオンする(P)   |                                                                                                    |  |  |  |  |
|                                                | < 戻る(B) 完了 キャンセル                                                                                          |  |  |  |  |

• When installing CentOS, popup or comment about installing "VMware Tools" will come out. Please install "VMware Tools".

### 5. Start CentOS

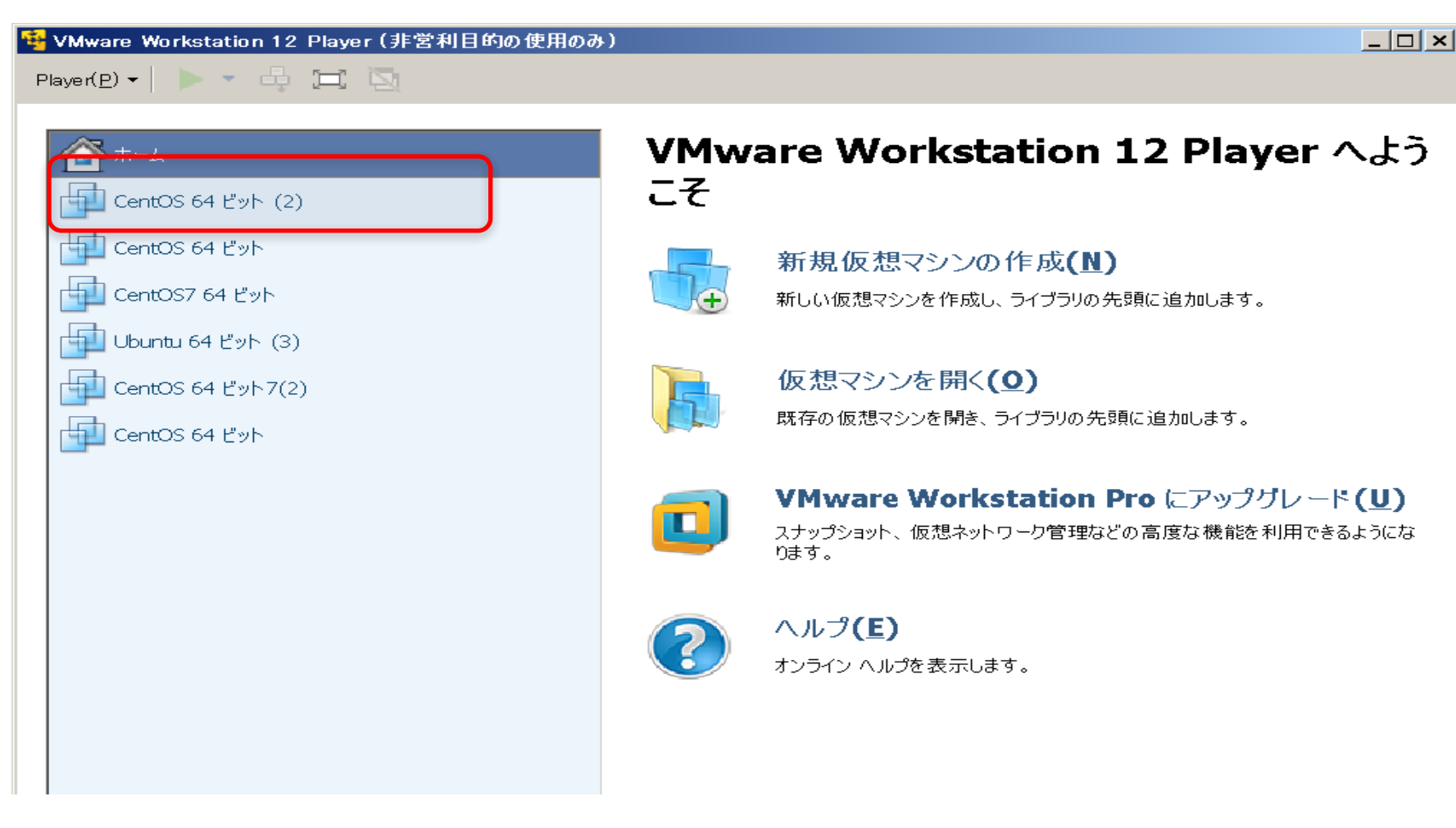

Click "CentOS"